# 국회도서관 소장정보 검색 도움말

국회도서관 소장정보 검색 화면은 국회도서관 소장자료와 외부기관 소장자료로 구분할 수 있습니다. 소장자료는 국회도서관이 보유한 목록 및 원문정보를 데이 터베이스로 구축한 자료이며, 외부기관 소장자료는 외부 지식정보 전문기관을 통 해 검색이 가능한 자료로 검색 범위를 확대하여 이용할 수 있습니다.

## I. 국회도서관 소장자료

1. 검색

소장자료의 검색방식은 기본검색, 전체(초록·목차·본문포함), 상세검색을 제공합니 다. 부가기능으로 저자 검색, 관련 키워드 검색, 주제별 검색, 다국어입력, 결과 내 검색, 동의어 포함 검색을 제공합니다.

#### 기본검색

기본검색은 자료명, 저자, 발행자, 키워드, 청구기호 등을 검색하는 기능으로 각 검색구분 선택을 통해 찾고자 하는 정보를 보다 빠르게 제공하는 검색 방법입니 다.

|   | •     | 정보검색     |        | ~   | 소장정보 검색 | ~ |     |       |                      |           |         |           | ų)             | ∞0<br>0 |
|---|-------|----------|--------|-----|---------|---|-----|-------|----------------------|-----------|---------|-----------|----------------|---------|
|   |       |          |        |     |         |   |     |       |                      |           |         | ☆ > 정보검   | 색 > <b>소장정</b> | 보검색     |
| I | 기본검   | 색        | •      | 국회  | 도서관     |   |     |       | Q                    | 상세검색      | 저자 검색   | 관련 키워드 검색 | 주제별 걷          | 실색      |
| ( | OFF 결 | 과내검색 🔿 🔿 | )FF 동의 | 어포함 |         |   | 연관어 | 연간보고서 | 의회도 <mark>서</mark> 관 | 년 일본국회도서관 | 의회정보서비스 | 입법정보서비스 💽 | 🛛 키워드 인포그      | 래픽      |

#### 전체(초록·목차·본문포함)

기본검색(자료명, 저자, 발행자, 키워드 등)과 함께 초록, 목차, 본문 내용을 포 함한 검색결과를 제공합니다. 원문이 있는 자료는 검색결과에 간략한 본문 내용 을 표시합니다.

| ▲ 정보검색       | ~       | 소장정보검색 | ~ |     |       |                      |         |         |           | ₽<br>I          | ×00 |
|--------------|---------|--------|---|-----|-------|----------------------|---------|---------|-----------|-----------------|-----|
|              |         |        |   |     |       |                      |         |         | ☆ > 정보?   | 업색 > <b>소장정</b> | 보검색 |
| 전체(초록·목차·본문포 | 함) ▼ 국회 | 도서관    |   |     |       | Q                    | 상세검색    | 저자 검색   | 관련 키워드 검색 | 주제별 김           | 넠색  |
| OFF 결과내검색 OF | F)동의어포함 |        |   | 연관어 | 연간보고서 | 의회도 <mark>서</mark> 관 | 일본국회도서관 | 의회정보서비스 | 입법정보서비스   | 围 키워드 인포그       | 대픽  |

### 상세검색

도서자료, 학위논문, 학술기사 등 자료구분별로 다양한 검색조건과 제한조건을 제공하여 사용자가 원하는 맞춤 검색조건을 제공합니다.

| <b>♠</b> ₹          | 성보검색 ~                               | 소장     | 정보검색 > |             |               |             |                      |                         | ∞0<br>0             |
|---------------------|--------------------------------------|--------|--------|-------------|---------------|-------------|----------------------|-------------------------|---------------------|
|                     |                                      |        |        |             |               |             | 命 > 정                | 보검색 > 소장                | 동 <mark>보 검색</mark> |
| 기본검색                | •                                    | 국회도서관  |        |             | 그 상세검색        | 저자 검색 관련    | <mark>키</mark> 워드 검색 | 주제별                     | 검색                  |
| OFF 결과내검색           | 해 OFF 동의어 3                          | 다      |        | 연관어 연간보고서 의 | 기회도서관 일본국회도서관 | 의회정보서비스 입법정 | 보서비스                 | 🖽 키워드 인포                | 그래픽                 |
| ⊙ <mark>상세</mark> 검 | 색                                    |        |        |             |               | ⓒ 다국        | 어입력                  | <ol> <li>도움말</li> </ol> | $\left \right>$     |
| 자료구분                | <ul> <li>전체</li> <li>특화자료</li> </ul> | ○ 도서자료 | ○ 학위논문 | ○ 연속간행물·학술7 | 사 ○ 멀티미디      | 이 〇 동영상     | ि दः                 | 회자료                     |                     |
| 기본검색                | ~                                    |        |        |             |               |             |                      | AND                     | ~                   |
| 자료명                 | ~                                    |        |        |             |               |             |                      | AND                     | ~                   |
| 자료명(완전)             | ~                                    |        |        |             |               |             |                      | AND                     | ~                   |
| 저자명                 | ~                                    |        |        |             |               |             |                      | AND                     | ×                   |
| 발행자                 | ~                                    |        |        |             |               |             |                      |                         |                     |
| 본문언어                | 전체                                   | ~      |        | 원문DB유득      | 구 전체          | ~           |                      |                         |                     |
| 저작권허락               | 전체                                   | ~      |        | 발행년도        |               | ~           |                      |                         |                     |
|                     |                                      |        |        |             |               |             | 검색하7                 | I 초기                    | 화                   |

검색 부가기능으로 저자 검색, 관련키워드 검색, 주제별 검색, 다국어입력, 결과 내 검색, 동의어 포함 검색을 제공합니다.

| •   | 정보검색      | ~     | 소장정보 검색 | ~ |     |       |       |           |         |           |                     |
|-----|-----------|-------|---------|---|-----|-------|-------|-----------|---------|-----------|---------------------|
|     |           |       |         |   |     |       |       |           |         | ☆ > 정보검   | 냄색 〉 <b>소장정보 검색</b> |
| 기본검 | 색         | ▼ 국회  | 도서관     |   |     |       | Q     | 상세검색      | 저자 검색   | 관련 키워드 검색 | 주제별 검색              |
| OFF | 결과내검색 OFF | 동의어포함 |         |   | 연관어 | 연간보고서 | 의회도서관 | 난 일본국회도서관 | 의회정보서비스 | 입법정보서비스   | l) 키워드 인포그래픽        |

## 저자 검색

저자 검색은 국회도서관이 구축한 데이터베이스에 있는 저자 목록을 활용하여 검색하는 기능입니다. 검색할 저자를 선택한 후 적용 버튼을 눌러 해당 자료를 검색합니다.

| ) <mark>저자 검색</mark> | 색                                 |                    |                |    |      |    |    |
|----------------------|-----------------------------------|--------------------|----------------|----|------|----|----|
| 검색종류                 | <ul> <li>환전일치</li> </ul>          | ) 전방일치 🔷 후방일치      |                |    |      |    |    |
| 인명/단체명               | 검색어를 입력해주                         | 세요 검색              | 적용             |    |      |    |    |
| 대표형(전<br>Author      | 년 <mark>거</mark> 형, 생물정보<br>rity) | 이형(異形, Variant) 소속 | 직위             | 직업 | 활동분야 | 주기 | 서지 |
|                      |                                   |                    | 인명/단체명을 입력하세요. |    |      |    |    |

## 관련 키워드 검색

입력한 키워드의 관련어를 검색하여 원하는 단어로 검색할 수 있도록 돕는 기능 입니다.

| ⊙ 관련 키                                              | 워드 검색                                              |            |               | $\times$ |  |
|-----------------------------------------------------|----------------------------------------------------|------------|---------------|----------|--|
| 검색종류<br>키워드                                         | <ul> <li>전방일치</li> <li>완전일치</li> <li>한국</li> </ul> | 후방일치<br>검색 | ○ 부분일치<br>초기화 |          |  |
|                                                     |                                                    |            | 관련기본어리스트      | -        |  |
| 한국(식물)[寒菜                                           | ]                                                  |            | 한국[韓國]        |          |  |
| 한국4에이치활동지원법[韓國4에이치活動支援法] 한국EDIFACT위원회[韓國EDIFACT委員會] |                                                    |            |               |          |  |
| 한국EDIFACT표                                          | 준원[韓國EDIFACT標準院]                                   |            | 한국가면[韓國假面]    |          |  |

# 주제별 검색

검색어 입력 대신 주제 분류를 통해 자료를 검색하는 기능입니다.

| ↓ 검색 총류(컴퓨터과학, 지식, 시스템) | 총류(컴퓨터과학,지식,시스템)                      |
|-------------------------|---------------------------------------|
| 서지학                     | 지식                                    |
| 문헌정보학                   | 도서                                    |
| 백과사전                    | 시스템                                   |
| 일반 정기간행물                | 데이터처리, 컴퓨터과학                          |
| 일반학회, 단체, 박물관학          |                                       |
| 신문                      |                                       |
| 일반전집                    |                                       |
| 일반전집                    |                                       |
|                         | · · · · · · · · · · · · · · · · · · · |

#### 다국어입력

다국어입력 기능은 키보드로 직접 입력하기 어려운 다국어를 선택하여 입력함으 로써 검색할 수 있도록 돕는 기능입니다.

#### 결과 내 검색

현재 검색 결과 내에서 원하는 검색어를 포함한 자료를 검색하기 위한 기능입니 다.

#### 동의어 포함 검색

입력한 검색어와 동의어인 단어를 포함한 자료도 함께 검색하는 기능입니다.

#### 2. 검색 결과

검색 결과 목록의 좌측과 상단에는 검색 결과 범위를 좁히거나 결과 정렬순서 변경, 자료 이용신청, 목록 내보내기 등의 기능을 제공합니다. 각 자료 목록 부분에는 자료 정보와 함께 원문보기, 다운로드, 자료 이용신청 등 의 기능을 제공합니다.

#### 검색 결과 범위 좁혀보기

전체 검색 결과에서 도서자료, 학위논문, 학술기사 등 해당하는 자료 유형만 선 택하여 볼 수 있으며, 소장도서관, 원문유무, 발행 연도, 언어 등의 조건을 적용 하여 검색 결과를 좁혀볼 수 있습니다.

| <b>소장자료</b> 공공                                                 | 공정책정보 외부                   | 기관 자료                                                                                                    |                                |                                |               |           |     |                  |    |
|----------------------------------------------------------------|----------------------------|----------------------------------------------------------------------------------------------------|--------------------------------|--------------------------------|---------------|-----------|-----|------------------|----|
| 전체(564)<br>> 도서자료(243)                                         | □ 전체선택                     | 🕁 야간이용신청                                                                                                    | ② 한자→한글                        | ••• 더 보기                       |               | 10개씩 보기 ∨ | 정확도 | ~                | 적용 |
| > 학위논문(10)                                                     | 1. <del>3</del> 47/        | · 국회부산도서관, 9<br>박효정                                                                                              | 의회·법률정보서비스                     | : 국회도서관 업무 소개                  |               |           |     |                  |    |
| <ul> <li>&gt; 연속간행물·학술기사(39)</li> <li>&gt; 멀티미디어(0)</li> </ul> | 수록정<br>발행시                 | 수록정보: (월간)국회도서관=National assembly library.제60권 제9호 통권515호 (2023년 11월), p. 26-28<br>방해사한 - 사용 - 구희도 서과 2023 10-31 |                                |                                |               |           |     | 🔑 원문보기           |    |
| > 동영상(1)                                                       | 자료이                        | 용: 서울관 전자자료,<br>부산관 서고(열람                                                                                        | 정기간행물실(524호)<br>신청 후 2층 주제자료실) |                                |               |           |     | ॑ 다운로드           |    |
| > 국회자료(217)                                                    | 목차                         | 권호기사 🔻                                                                                                    |                                |                                |               |           |     |                  |    |
| 7 1114(01)                                                     | 2. 웹자료                     | <b>국회도서관 법률정</b> 보                                                                                               | 보서비스의 인공지능(/                   | AI) 기술 적용 및 서비스 등              | 방안 [전자자료] : 장 | 정책연구용역보고서 | _   |                  |    |
| ⊙ 소장 도서관                                                       | ^         발행시              | ·····································                                                                            | 2021                           |                                |               |           |     | <u>&gt;</u> 원문보기 |    |
| 국회도서관[서울관] (556)<br>국회부산도서관[부산관] (111)                         | 자료이 목차 ·                   | 용: 전자자료                                                                                                    |                                |                                |               |           |     | 🕹 다운로드           |    |
| ⊙ 원문                                                           | <ul> <li>3. 일반도</li> </ul> | · 국회도서관 법률정                                                                                                    | 보서비스의 인공 <mark>지능</mark>       | (AI) 기술 <mark>적용 및 서비</mark> 스 | 방안:정책연구용      | 역보고서      |     |                  |    |
| 원문있는자료(559) 🔨                                                  |                            | 연구책임자: 박경배;                                                                                                    | 공동연구원: 정윤경                     |                                |               |           | F   | L OFZIOLS A      | 치  |
| - 이용가등 (544)<br>- 협정기관방문 (11)                                  | 말행시<br>청구기                 | 양: [서울]:[국외도서관<br>호: 025.0634-23-1                                                                               | <u>!</u> ],2021                |                                |               |           |     | 》아닌이공건           | 8  |
| - 국회도서관방문 (4)                                                  | 자료이                        | 용: <mark>서울관</mark> 서고(열람                                                                                        | 신청후1층대출대) 이                    | 용현황 🔻                          |               |           |     |                  |    |
| 원문 없는 자료 (5)                                                   |                            |                                                                                                    |                                |                                |               |           |     |                  |    |

### 검색 결과 보기, 정렬 순서 변경

검색 결과를 페이지 당 10개~50개씩 보기 설정을 할 수 있고, 기본 정렬인 정 확도 외에도 발행 연도, 서명 순 등의 정렬 기능을 제공합니다.

| 소장자료 공공정책경             | 정보 외부기관 자료                                                                                                    |        |  |  |  |  |  |
|------------------------|----------------------------------------------------------------------------------------------------|--------|--|--|--|--|--|
| 전체(564)<br>> 도서자료(243) | 전체선택     ↓ 야간아용신청     ② 한자→한글     ••• 더 보기     10개씩 보기 ∨     정확                                                                                                    | 도 🗸 적용 |  |  |  |  |  |
| > 학위논문(10)             | Ⅰ.         ●         →         →         →         →         →         →         →         →         →         →         →         →         →         →         →         →         →         →         →         →         →         →         →         →         →         →         →         →         →         →         →         →         →         →         →         →         →         →         →         →         →         →         →         →         →         →         →         →         →         →         →         →         →         →         →         →         →         →         →         →         →         →         →         →         →         →         →         →         →         →         →         →         →         →         →         →         →         →         →         →         →         →         →         →         →         →         →         →         →         →         →         →         →         →         →         →         →         →         →         →         →         →         →         →         → |        |  |  |  |  |  |
| > 연속간행물·학술기사(39)       | 수록정보: (월간)국회도서관 = National assembly library. 제60권 제9호 통권515호 (2023년 11월), p. 26-28<br>방해 내하고, 너욱, 그히드 너희, 2022 10, 21                                                                                                    | 🔎 원문보기 |  |  |  |  |  |
| > 동영상(1)               | 글등작용 : 서울은 전자자료, 정기간행물실(524호)<br>자료이용 : 서울은 전자자료, 정기간행물실(524호)                                                                                                    | 다운로드   |  |  |  |  |  |
| > 국회자료(217)            | · 국업은 시···(실험간영 + 2·등 가세서포실)<br>목차 ▼ 권호기사 ▼                                                                                                    |        |  |  |  |  |  |
| > 특화자료(54)             | 2. 패치프 국회도서관 법률정보서비스의 인공지능(AI) 기술 적용 및 서비스 방안 [전자자료] : 정책연구용역보고서                                                                                                    |        |  |  |  |  |  |
| ⊙ 소장 도서관 ^             | · 인텔리콘연구소<br>방해내하, 내용, 고히드 내과 2021                                                                                                    | ▶ 원문보기 |  |  |  |  |  |
| 국회도서관[서울관] (556)       | 로 아마라 · · · · · · · · · · · · · · · · · · ·                                                                                                    | 초 다운로드 |  |  |  |  |  |
| 국회부산도서관[부산관] (111)     | 목차 🔻                                                                                                    |        |  |  |  |  |  |

### 자료 이용신청

검색 결과 목록에서 대상 자료의 우측에 있는 [야간이용신청] 버튼 또는 대상 자 료 선택 후 상하단의 [야간이용신청] 버튼을 통해 자료 이용 신청을 진행할 수 있습니다. 로그인이 필요하며 자세한 안내는 국회도서관 홈페이지의 이용자 마당 〉 신청 및 예약 〉 야간 자료이용 메뉴에서 확인할 수 있습니다.

- 야간 자료이용 안내: <u>https://www.nanet.go.kr/usermadang/etc/nightUseReqView.do</u>

| <b>소장자료</b> 공공경                                                                                             | 정책정보 외부기관 자료                                                                                                    |
|----------------------------------------------------------------------------------------------------|----------------------------------------------------------------------------------------------------|
| 전체(2,406)<br>✔ 도서자료(108)                                                                                    | 전체선택     날 야간이용신청     ② 한자→한글     ••• 더보기     10개씩보기 ∨     정확도     ∨     적용                                                                                                    |
| - 전체 (108)<br>- 일반도서 (76)<br>- E-BOOK (0)<br>- 고서 (0)<br>- 세미나자료 (4)<br>- 웹자료 (28)                          | 1.       1.       1.       1.       1.       1.       1.       1.       1.       1.       1.       1.       1.       1.       1.       1.       1.       1.       1.       1.       1.       1.       1.       1.       1.       1.       1.       1.       1.       1.       1.       1.       1.       1.       1.       1.       1.       1.       1.       1.       1.       1.       1.       1.       1.       1.       1.       1.       1.       1.       1.       1.       1.       1.       1.       1.       1.       1.       1.       1.       1.       1.       1.       1.       1.       1.       1.       1.       1.       1.       1.       1.       1.       1.       1.       1.       1.       1.       1.       1.       1.       1.       1.       1.       1.       1.       1.       1.       1.       1.       1.       1.       1.       1.       1.       1.       1.       1.       1.       1.       1.       1.       1.       1.       1.       1.       1.       1.       1.       1.       1.       1.       < |
| <ul> <li>&gt; 학위논문(10)</li> <li>&gt; 연속간행물·학술기사(634)</li> <li>&gt; 멀티미디어(7)</li> <li>&gt; 동영상(0)</li> </ul> | 2.       'য়ण्डम'       국회도서관 지방의회 의정정보서비스 특화 전략 연구         국회도서관 [편]       '봉행사항: [서울]:국회도서관,2023       (長) 여간이용신청         청구기호: 027.551-24-2       자료이용: 서울관       '민문자연과학자료실(314호) 이용현황 ▼                                                                                                    |

## 원문보기, 다운로드

검색 결과에서 [원문보기]를 제공하는 자료는 원문뷰어를 통해 바로 이용 가능합 니다. 저작권이 없거나 저자가 이용을 허락한 자료의 원문은 [다운로드]를 통해 PDF 파일로 내려받을 수 있습니다.

결과 목록에서 대상 자료 선택 후 [더 보기] > [내 서재 담기] 버튼을 클릭하여 내 서재에 자료를 담을 수 있습니다.

내 서재 담기

| 소장자료                                                                                                    | 공공정책정보 외부기관자료                                                                                                    |   |
|----------------------------------------------------------------------------------------------------|----------------------------------------------------------------------------------------------------|---|
| 전체(2,406)<br>✔ 도서자료(108)                                                                                  | 전체선택                                                                                                    | 8 |
| - 전체 (108)<br>- 일반도서 (76)<br>- E-BOOK (0)<br>- 고서 (0)<br>- 세미나자료 (4)<br>- 웹자료 (28)                        | 1.       말반도시       (국회도서관 소관) 예산안개요. 2024<br>국회도서관         발행사항:       서울: 국회도서관, 2023         청구기호:       A33651 7428°         별치기호:       의회자료         자료이용:       서희관         서울관       사고(열람신청후 2층 법률정보센터) |   |
| <ul> <li>&gt; 학위논문(10)</li> <li>&gt; 연속간행물·학술기사(63</li> <li>&gt; 멀티미디어(7)</li> <li>&gt; 동영상(0)</li> </ul> | 2.       월반도시 국회부산도서관 지방의회 의정정보서비스특화 전략 연구         국회도서관 [편]         34)       발행사항: [서울]:국회도서관,2023         정구기호: 027.551.242         자료이용: [서울관]         전문자연과학자료실(314호) 이용현황 ▼                               |   |

한자 → 한글 변환 자료의 기본 정보에 한자가 있는 경우 이 기능을 이용하면 한글로 변환할 수 있 습니다.

|                    | 음성지원,협정기관 방문 후<br>이용 가능 합니다.          | 음성지원, 국회도서관 방문 후<br>이용 가능 합니다. |                                 |
|--------------------|---------------------------------------|--------------------------------|---------------------------------|
| ▶ 원문보기             | 油 원문보기                                | · 원문보기                         | ]]] 28/8年2[                     |
| 어디서나<br>이용할 수 있어요. | 국회도서관이나<br>국회도서관과 협정을 맺은<br>기관에 방문하시면 | 국회도서관에 방문하시면<br>이용할 수 있어요.     | "원문보기"표시가 없는 자료는<br>책으로 보셔야 해요. |

원문보기는 저작권과 이용허략 조건에 따라 아래와 같이 구분됩니다. 원문 이용조건에 대한 자세한 안내는 원문이용 부분을 참고하시기 바랍니다.

| <b>소장자료</b> 공공정책                                                                      | 정보 외부기관자료                                                                                                    |              |
|---------------------------------------------------------------------------------------|----------------------------------------------------------------------------------------------------|--------------|
| 전체(564)  > 도서자료(243)  > 학위는문(10)  > 연속간행물·학술기사(39)  > 멀티미디어(0)  > 동영상(1)  > 국회자료(217) | 전체선택       ☆ 야간이용신청       ⓒ 한자→한글       •••• 더 보기       10개씩 보기 ∨       정확도       ∨         1.       책2정       책2정       ***• 더 보기       10개씩 보기 ∨       정확도       ∨         ****       ***• 더 보기       10개씩 보기 ∨       정확도       ∨         ****       ***• 더 보기       10개씩 보기 ∨       정확도       ∨         ***       ***• 더 보기       10개씩 보기 ∨       정확도       ∨         ***       ***• 더 보기       ***•• 더 보기       10개씩 보기 ∨       정확도       ∨         ***       ***•••••••••••••••••••••••••••••••••• | 적용<br>기<br>드 |
| > 특화자료(54)<br>• 소장 도서관 ^<br>국회도서관(서울관] (556)<br>국회부산도서관(부산관) (111)                    | 2.<br>IFVR 국회도서관 법률정보서비스의 인공지능(Al) 기술 적용 및 서비스 방안 [전자자료] : 정책연구용역보고서<br><i>인델리콘 연구소</i><br>발행사항: 서울:국회도서관, 2021<br>자료이용: 전지자료<br>목차 ▼                                                                                                    | 2]<br>=      |

| <b>소장자료</b> 공공정 <sup>2</sup>              | 백정보 외부기관자료                                                           |                    |
|-------------------------------------------|----------------------------------------------------------------------|--------------------|
| 전체(2,406)                                 | _ 전체선택 🖕 야간이용신청 ② 한자→한글 … 더보기                                        | 10개씩 보기 🗸 정확도 🗸 적용 |
| * 1/1/11(100)                             | 1. 외반도세 (국회도서관 소관) 예산안 개요. 20 🗍 내 서재 담기                              |                    |
| - 전제 (108)<br>- 일반도서 (76)<br>- E-BOOK (0) | · <i>국희도서관</i> · · · · · · · · · · · · · · · · · · ·                 |                    |
|                                           | 발행사항: 서울:국 <b>회도서관</b> ,2023<br>청구기호: A336.51 74280                  | 🗊 야간이용신청           |
| - 꼬지 (U)<br>- 세미나자료 (4)<br>- 웨자르 (28)     | 별지기호: 의회자료<br>자료이용: <mark>세울관</mark> 서고(열람신청후2층법률정보센터) 이용현황 ▼        |                    |
| > 학위논문(10)                                | <ol> <li>알반도시 국회부산도서관 지방의회 의정정보서비스 특화 전략 연구<br/>국회도서관 [편]</li> </ol> |                    |
| > 연속간행물·학술기사(634)                         | 발행사항: [서울]: <mark>국회도서관</mark> , 2023                                | 🕞 야간이용신청           |
| > 멀티미디어(7)                                | 청구기호: 027.551-24-2                                                   |                    |
| > 동영상(0)                                  | 자료이용: 서울관 인문자연과학자료실(314호) 이용현황 ▼                                     |                    |

## 내보내기

결과 목록에서 대상 자료 선택 후 [더 보기] > [선택자료 내보내기], [전체자료 내보내기] 버튼을 클릭하여 자료 목록을 받을 수 있습니다. HTML, E-Mail 받 기, Excel 받기 등을 제공하며, 전체자료 내보내기는 최대 300건까지만 제공합 니다.

| <b>소장자료</b> 공공정 <sup>초</sup>                                                                                | 핵정보 외부기관자료                                          |                    |
|----------------------------------------------------------------------------------------------------|-----------------------------------------------------|--------------------|
| 전체(2,406)<br>· 도서자료(108)   - 전체 (108) - 일반도서 (76)                                                           | _ 전체선택 및 야간이용신정 ② 한자→ 한글 … 더 보기                     | 10개씩 보기 ~ 정확도 ~ 적용 |
|                                                                                                    | 1. 알반도서 (국회도서관 소관) 예산안 개요. 2( 대 서재 당기               |                    |
|                                                                                                    | ·····································               |                    |
| - E-BOOK (0)                                                                                                | 발행사항:서울:국 <b>회도서관</b> ,2023<br>청구기호: A 336.51 ¬428○ | ⑤ 야간이용신청           |
| - 고셔 (0)                                                                                                    | 별치기호: 의회자료                                          |                    |
| - 세미나자료 (4)<br>- 웬자료 (28)                                                                                   | 자료이용: 서울관 서고(열람신청 후 2층 법률정보센터) 이용현황 ▼               |                    |
| たい<br>たい<br>たい<br>にい<br>、<br>たい<br>、<br>たい<br>、<br>、<br>、<br>、<br>、<br>、<br>、<br>、<br>、<br>、<br>、<br>、<br>、 | 2. 일반도서 국회부산도서관 지방의회 의정정보서비스 특화 전략 연구               |                    |
| ) 역위 <u>문</u> 군(10)                                                                                         | 국회도서관[편]                                            |                    |
| > 연속간행물·학술기사(634)                                                                                           | 발행사항: [서울]: <mark>국회도서관</mark> ,2023                | ⑤ 야간이용신청           |
| > 멀티미디어(7)                                                                                                  | 청구기호: 027.551-24-2                                  |                    |
| > 동영상(0)                                                                                                    | 자료이용: 서울관 인문자연과학자료실(314호) 이용현황 🔻                    |                    |

## 3. 상세 정보

자료의 상세 정보 화면에서는 목차, 이용현황 등 자료 유형에 따라 다양한 세부 정보를 제공합니다.

| ▦ 목록으로                                            |                                             |            | 🖕 야간이용신청 🤅               | 한 한자 → 한글 🛛 😂 MA          | RC ••• 더 보기 |  |  |  |  |
|---------------------------------------------------|---------------------------------------------|------------|--------------------------|---------------------------|-------------|--|--|--|--|
| <sup>일반도서</sup> 국회도                               | 🔃 내 서재 담기                                   |            |                          |                           |             |  |  |  |  |
| 저자사항                                              |                                             | ☑ 알림톡발송    |                          |                           |             |  |  |  |  |
| 발행사항                                              | 발행사항 서울:국회도서관,2024 2023                     |            |                          |                           |             |  |  |  |  |
| 청구기호                                              | 구기호 R027.551 거428 기                         |            |                          |                           |             |  |  |  |  |
| 자료실                                               | 서울판 서고(열람신청 후정기간행물실(524호))<br>부산판 의회자료실(2층) |            |                          |                           |             |  |  |  |  |
| 원문                                                | 🔎 원문보기 📩 다운로드                               | ]          |                          | A are                     | Saman Reine |  |  |  |  |
|                                                   | 더 보기 ~                                      |            |                          |                           |             |  |  |  |  |
| • 목차보기<br>[표지] 1<br>사진으로 보는 20<br>목차 9<br>I.개관 24 | 233                                         |            |                          |                           |             |  |  |  |  |
|                                                   |                                             | 더 보기       | ~                        |                           |             |  |  |  |  |
| <ul> <li>이용현황보기</li> </ul>                        |                                             |            |                          |                           |             |  |  |  |  |
| 등록번                                               | 호 청구기호                                      | 권별정        | 보                        | 자료실                       | 이용여부        |  |  |  |  |
| 0003078                                           | 442 R 027.551 7428                          | }-         | <mark>서울관</mark> 서<br>간형 | 고(열람신청 후 정기<br>생물실(524호)) | 이용가능        |  |  |  |  |
| 0003078                                           | 443 R 027.551 ¬428                          | <b>ר</b> ן | <mark>서울관</mark> 서<br>간형 | 고(열람신청 후 정기<br> 물실(524호)) | 이용불가        |  |  |  |  |
| B000104                                           | 149 R 027.551 ¬428                          | רן         | 부산관                      | 의회자료실(2층)                 | 이용가능        |  |  |  |  |